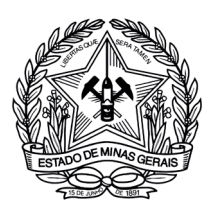

Governo do Estado de Minas Gerais Secretaria de Estado de Minas Gerais

A Secretaria de Estado de Saúde - SES informa que foi disponibilizado, em 29/09/2023, o Termo de Compromisso para a Transposição e a Transferência, em conformidade com a Lei Complementar n° 171/2023, Decreto n° 48.671/2023 e Resolução SES/MG nº 9.027/2023.

Cada gestor, para iniciar os procedimentos para a transposição e a transferência, deverá formalizar o respectivo Termo de Compromisso, da seguinte forma:

1. Acessar o Sistema SEI-MG como Usuário Externo, utilizando seu e-mail de gestor do SUS cadastrado no SIG-RES;

- 2. Peticionar processo novo;
- 3. Escolher o tipo de processo " SES Adesão transposição e transferência"

4. Selecionar nível de acesso restrito com a hipótese legal: Documento Preparatório.

Preencher o "Termo de Compromisso"

4.1 Nos campos:

- Dados do fundo municipal ou consórcio: Nome do beneficiário (Fundo Municipal ou Consórcio de Saúde), CNPJ e endereço;
- Dados do Gestor do Fundo Municipal ou Representante Legal
- do consórcio: CPF, carteira de identidade e endereço;

5. Salvar e assinar o Termo de Compromisso;

6. Tramitar o processo para a Unidade SES/LC171.

Após concluída a assinatura e envio do Termo de Compromisso para a SES, será encaminhado no e-mail cadastrado pelo gestor, o link com a disponibilização dos formulários para o preenchimento da transposição e transferência, momento no qual serão fornecidas informações complementares para prosseguimento dos procedimentos pertinentes, de acordo com os dispositivos legais mencionados.

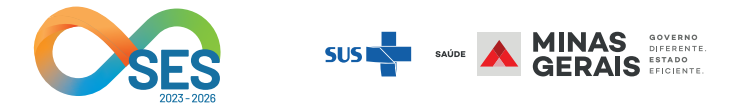

### ASSINATURA TERMO DE COMPROMISSO PARA TRANSPOSIÇÃO E TRANSFERÊNCIA

Lei Complementar nº 171, de 09 de maio de 2023 Decreto Estadual nº 48.671, de 08 de agosto de 2023 Resolução SES/MG nº 9.027, de 26 de setembro de 2023

Este documento apresenta o manual para o usuário poder realizar a assinatura dos termos de compromisso para formalização da Transposição e Transferência no SEI.

Em caso de dúvidas entre em contato com a Regional de Saúde da sua Região.

### Assinatura dos termos de compromisso da lei complementar nº 171

### 1 - Cadastro do Usuário Externo.

Para realizar a assinatura dos termos, primeiramente o usuário deverá realizar o cadastro como usuário externo conforme as orientações expressas pela SEPLAG - Secretaria de Estado de Planejamento e Gestão - no endereço eletrônico abaixo:

https://www.planejamento.mg.gov.br/sites/default/files/documentos/gestao-governamental/gestao-de-ti/informativo\_-\_login\_usuario\_externos.pdf

Caso sejam necessários maiores esclarecimentos sobre o cadastramento de usuário externo e sobre como realizar o primeiro acesso ao SEI, é possível verificar por meio do Manual de Cadastro de Usuários Externos produzido pela SEPLAG no endereço eletrônico abaixo:

https://www.governo.mg.gov.br/Downloads/xfhanq2o.zrtMANUAL%20USUA%CC%81RIO%20SEI%20 EXTERNO%20COM%20PETICIONAMENTO.pdf

Além disso, para outras eventuais dúvidas que forem surgindo ao longo do processo, elas podem ser encaminhadas para o administrador do SEI da Secretaria de Estado de Saúde nos contatos abaixo:

E-mail: sei@saude.mg.gov.br Telefone: (31) 3916 – 0110

#### 2 - Acesso ao SEI para assinatura do termo e apresentação dos documentos.

Após o cadastramento como usuário externo ser concluído, deve-se entrar na página de acesso para usuários externos do SEI pelo endereço eletrônico abaixo:

#### www.sei.mg.gov.br/usuarioexterno

Nos campos assinalados em vermelho, deve-se inserir o eimail cadastrado para acesso ao usuário externo e a senha cadastrada.

|      | Acesso para Usuários Externos                                                                       |
|------|----------------------------------------------------------------------------------------------------|
| sei! | Senha:                                                                                              |
|      | <u>Confirma</u> <u>E</u> squeci minha senha<br><u>Clique aqui se você ainda não está cadastrado</u> |

Em sequência, o usuário será direcionado para a seguinte página, onde deverá posicionar o cursor do mouse sobre a guia "Menu" para ter acesso às opções de preenchimento:

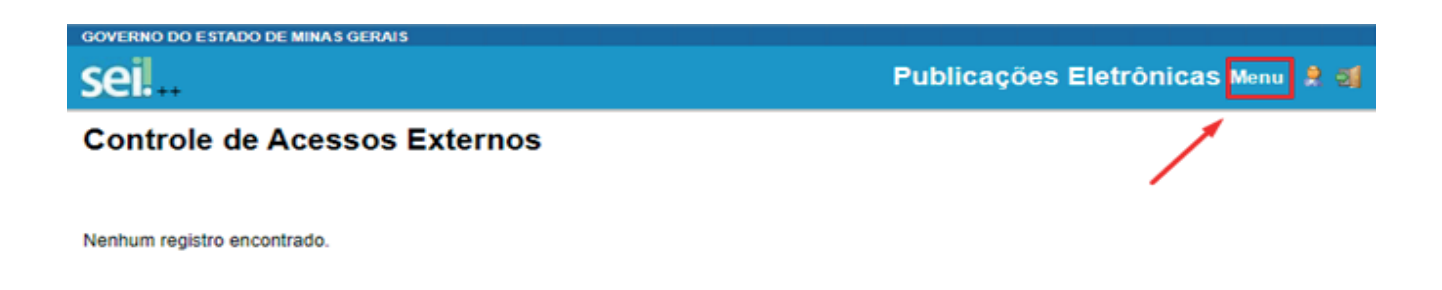

Após selecionar a opção "Menu", o usuário deverá posicionar o cursor do mouse sobre a guia "Peticionamento" e clicar na opção "Processo Novo", conforme imagem abaixo:

| GOVERNO DO ESTADO DE MINAS GERAIS                                                                       | (jaanse) |                                |                     | Publicações Eletrônicas Menu | 8 aj |
|----------------------------------------------------------------------------------------------------|----------|--------------------------------|---------------------|------------------------------|------|
| Controle de Acessos Externos<br>Alterar Senha<br>Pesquisa Pública                                       |          | Controle                       | de Acessos Externos |                              |      |
| Peticionamento<br>Recibos Eletrônicos de Protocolo<br>Intimações Eletrônicas<br>Informações sobre o SEI | •        | Processo Novo<br>Intercorrente | icontrado.          |                              |      |

O usuário então será direcionado para uma página onde deverá escolher o tipo de processo que deseja iniciar:

| sei                                                                            |  |                                                                                                    |  |  |
|--------------------------------------------------------------------------------|--|----------------------------------------------------------------------------------------------------|--|--|
| Controle de Acessos Externos<br>Alterar Senha<br>Pesquisa Pública              |  | Peticionamento de Processo Novo                                                                                                    |  |  |
| Peticionamento I<br>Recibos Eletrônicos de Protocolo<br>Intimações Eletrônicas |  | Tipo do Processo: Orgão: 🔞                                                                                                    |  |  |
| Informações sobre o SEI Todos Escolha o Tipo do Processo que des               |  | Escolha o Tipo do Processo que deseja iniciar:                                                                                                    |  |  |
|                                                                                |  | AGE - DATIVO: PAGAMENTO ADMINISTRATIVO<br>ARMBH - Alteração de Uso do Solo Rural para fins Urbanos                                                                                                  |  |  |
|                                                                                |  | ARMBH - Dispensa de Anuência Prévia para Desmembramento Rural<br>ARMBH - Requerimento de Anuência Corretiva Metropolitana<br>ADMBH - Requerimento de Anuência Prévia Metropolitana - DESMEMBRAMENTO |  |  |

Nessa mesma página, o usuário deverá posicionar o cursor e na opção "Orgão" e selecionar a opção SES para conseguir visualizar os tipos de processos relativos à SES —Secretaria de Estado de Saúde — disponíveis para preenchimento e assinatura:

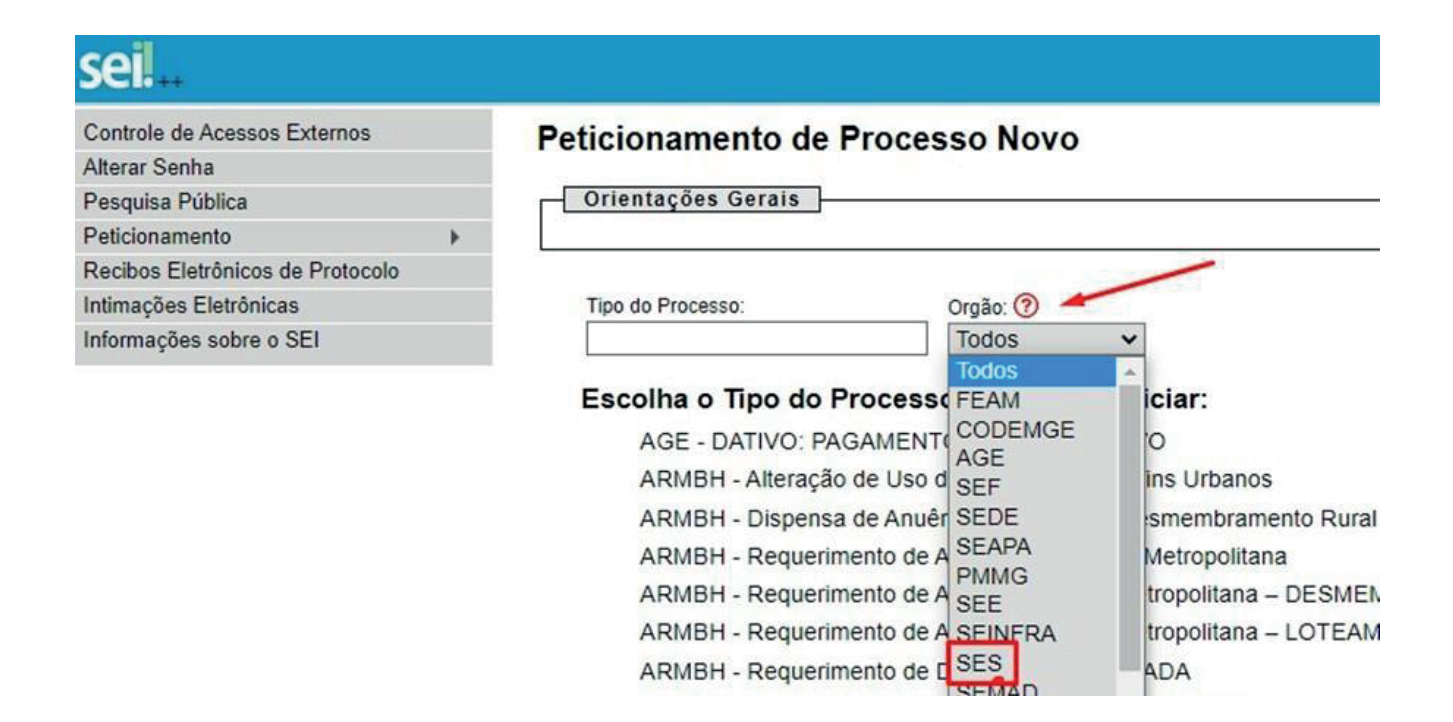

Em seguida, aparecerão apenas os tipos de processos relacionados à SES, o usuário então deverá selecionar o processo que se adequa ao seu contexto, "SES – Adesão a Transposição e Transferência":

| sei.                             |                                |                    |  |
|----------------------------------|--------------------------------|--------------------|--|
|                                  |                                |                    |  |
| Tipo do Processo:                | Órgão: ?                       |                    |  |
|                                  | SES                            | ~                  |  |
| Escolha o Tipo do Process        | so que deseja iniciar:         |                    |  |
| Auditoria Assistencial           |                                |                    |  |
| Pedidos, Oferecimentos e Informa | ções Diversas: Órgãos Governar | ientais Municipais |  |
| SES - Construção de Unidades Bá  | isicas de Saúde (UBS) -2023    |                    |  |
| SES - Abertura e Encerramento de | e Livro de Escrituração        |                    |  |
| SES - Abertura e Encerramento de | Livros de Receituário Geral    |                    |  |
| SES - Adesão a Transposição e Tr | ansferência                    |                    |  |
| SES - Adesão ao Sistema de Licer | nciamento Simplificado         |                    |  |
| SES - Adesão ao Termo de Acordo  | – Demais Credores              |                    |  |
| SES - Adesão ao Termo de Acordo  | – Municípios                   |                    |  |
| SES - Adesão de Municípios - Ope | era Mais, Minas Gerais         |                    |  |
|                                  |                                |                    |  |

#### 3 — Preenchimento Termo de Compromisso Transposição e Transferência

Os beneficiários da Transposição e Transferência, correspondente aos municípios e consórcios, deverão então clicar na opção "SES – Adesão a Transposição e Transferência". O usuário será direcionado para a página de peticionamento de processo novo onde as informações para assinatura do termo serão preenchidas:

| sei.                                                                                                    | nu     | • | ს |
|----------------------------------------------------------------------------------------------------|--------|---|---|
| SES - Adesão a Transposição e Transferência                                                                                                    |        |   | 1 |
| Formulário de Peticionamento                                                                                                    |        |   |   |
| Especificação (resumo limitado a 100 caracteres):                                                                                                    |        |   |   |
| Fundo Municipal de Saúde)                                                                                                    |        |   | 4 |
| Interessado: ? Bruna Taveira Nogueira                                                                                                    |        |   |   |
|                                                                                                    |        |   |   |
| Documentos                                                                                                    |        | _ |   |
| Os documentos devem ser carregados abaixo, sendo de sua exclusiva responsabilidade a conformidade entre os dados informados e os documentos. Os Níveis de Acesso que forem indicados abaixo estarão condicion análise por servidor público, que poderá alterá-los a qualquer momento sem necessidade de prévio aviso. | idos à | ì |   |
| Documento Principal: 📰 SES - Termo de Compromisso (dique aqui para editar conteúdo) Acessar o Termo de Compromisso para transposição e transferência                                                                                                    |        |   |   |
| Nível de Acesso: ?                                                                                                    |        |   |   |
| · · · · · · · · · · · · · · · · · · ·                                                                                                    |        |   |   |
| Público                                                                                                    |        |   |   |
| Restrito Selecionar a opção "RESTRITO"                                                                                                    |        |   | ļ |

Conforme a imagem acima, o usuário deverá preencher a parte "Formulário de Peticionamento" com o nome do beneficiário. Em seguida, na parte de "Documentos" sinalizar o nível de acesso como "Restrito". A parte "Documento Principal" é onde está localizado o Termo para assinatura, o usuário então deverá clicar em "clique para editar conteúdo" para editar o termo com as informações do seu município ou consórcio.

Ao selecionar a opção de "Nível de Acesso Restrito" será necessário escolher a opção de "Hipótese Legal: Documento Preparatório", conforme imagem abaixo:

|                                                             |                                                                                                 | wenu _ | Ţ |
|-------------------------------------------------------------|-------------------------------------------------------------------------------------------------|--------|---|
| Formulário de Peticionamento                                | Apuração dos fatos, quant, do dano, identif, resp. (Art. 47 da Lei Complementar 102/2008/TCEMG) |        |   |
|                                                             | Controle Interno(Art. 26, § 3°, da Lei nº 10.180/2001)                                          |        |   |
| Especificação (resumo limitado a 100 caracteres):           | Dados Pessoais (LGPD)(Lei 13.709/18)                                                            |        |   |
|                                                             | Dados Pessoais (LGPD) - Consentimento(Art 7º, Inciso I da Lei 13.709/18)                        |        |   |
|                                                             | Declaração de Bens e Valores(Art. 10 - Decreto nº 46.933/2016)                                  |        |   |
| Internet and a Day Table 1                                  | Denúncias recebidas pelo Disque-denúncias(Art 2º, Inciso II - Decreto Estadual nº 44.633/07)    |        |   |
| Interessado: 👔 Bruna Taveira Nogueira                       | Direito Autoral(Art. 24, III, da Lei nº 9.610/1998)                                             |        |   |
|                                                             | Documento Preparatorio(Art. 7°, § 3°, da Lei nº 12.52/72011)                                    |        |   |
|                                                             | Informação Pressual (Alt. 51 da Lettr 12.02/1/2011)                                             |        |   |
| Decumentee                                                  | Informe de rendimentos/drt 16 - Lei nº 19 400/2011)                                             |        |   |
| Documentos                                                  | Intercentação de Comunicações Telefônicas(Art. 8° caput da Lei nº 9.296/1996)                   |        |   |
| Os documentos devem ser carrenados abaixo, sendo de s       | Investigação de Responsabilidade de Servidor (Art. 220 § 2º Lei nº 869/1952)                    |        |   |
| análise por servidor público, que poderá alterá-los a qualq | Livros e Registros Contábeis Empresariais(Art. 1.190 do Código Civil)                           |        |   |
| analise per servicer pasiles, que pouera altera los a qualq | Métodos ou procedimentos de inteligência(Art. 12 - Decreto nº 46.096/2012)                      |        |   |
| Documento Principal: 📰 SES - Termo de Comprom               | Operações Bancárias(Art. 1º da Lei Complementar nº 105/2001)                                    |        |   |
|                                                             | Proteger informações pessoais de cidadãos(Art. 13 § 1º, § 3º Decreto nº 45.743/2011)            |        |   |
|                                                             | Proteção a Crianças e Adolescentes Ameaçados(Art 3º, §2º - Lei Estadual nº 15.473/2005)         |        |   |
| Nivel de Acesso: 7                                          | Proteção a cultivares(Art. 4º - Lei Federal nº 9.456/97)                                        |        |   |
| Restrito 🗸                                                  |                                                                                                 | ~      |   |
|                                                             |                                                                                                 |        |   |
|                                                             |                                                                                                 |        |   |

O usuário deverá preencher com os dados do **Fundo Municipal de Saúde ou Consórcio de Saúde**, substituindo **apenas**, o texto ausente sinalizado com "\_\_\_\_\_". Após o preenchimento, o usuário deverá clicar na opção "**Salvar**", localizada no campo **superior esquerdo da página**.

| 🛢 sei.mg.gov.br/sei/controlador_externo.php?acao=md_pet_editor_montar&id_serie=3905&id_orgao_acesso_externo=0&infra_hash=35bbca45295183157b11c38f29c2b231                                                                                                    | ବ୍                                     |
|----------------------------------------------------------------------------------------------------|----------------------------------------|
| 🔚 Salvar, 🖉 🧏 🖉 N / S. 🚥 X, X <sup>*</sup> 8 <sub>A</sub> 4 <sub>A</sub> III · 🔯 · 👹 🗐 😰 💭 🗮 😥 💭 🖽 II Ω (III III III III IIII IIII IIII I                                                                                                    |                                        |
| Termo de compromisso                                                                                                    | -                                      |
| TERMO DE COMPROMISSO - RESOLUÇÃO SES Nº 9.027/2023                                                                                                    |                                        |
| CELEBRADO ENTRE O ESTADO DE MINAS GERAIS, POR INTERMÉDIO DA SECRETARIA DE ESTADO DE SAÚDE, E O (A)                                                                                                    |                                        |
| O ESTADO DE MINAS GERAIS, por intermédio da SECRETARIA DE ESTADO DE SAÚDE/ÓRGÃO GESTOR DO SISTEMA ÚNICO DE SAÚDE/FUNDO ESTADUAL DE SAÚDE, inscrita no CNPI sob o nº 18.715.516/0001-88, doravante denominada SES/SUS<br>MG/ESS, neste ato representado(a) pelo seu (a) Subservetário de Gestão e Finanças, Leonardo Petrus, portador da Carteira de Identidade nª MG-5.022.805, expedida pela (o) PC-MG, e inscrito no CPF sob o nº 923.413.066-91, com dominada SES/SUS<br>na Rodovia Papa João Paulo II, nº 4.143, Serra Verde, CEP: 31630-900, Belo Horizonte/MG, no uso das atribuições legais, que lhe confere o Decreto 48.661, 31 de julho de 2023, o<br>com sede na rue de com sede na rue de com sede na rue de com sede de com sede de com sede de com sede na rue de com sede na rue de com sede na | r<br>II<br>B<br>B<br>B<br>S<br>II<br>B |
| CLÁUSULA PRIMEIRA - DO OBJETO                                                                                                    |                                        |
| O presente TERMO DE COMPROMISSO tem por objeto a adesão do ENTE BENEFICIÁRIO ao programa de transposição e transferência dos saldos constantes objeto do Termo de Acordo firmado entre o Estado de Minas Gerais, o Ministério Público do<br>Minas Gerais, o Tribunal de Contas de Minas Gerais, a Associação Mineira dos Municípios e o Conselho de Secretarias Municipais de Saúde de Minas Gerais e homologado perante o Tribunal de Justiça de Minas Gerais em 8 de novembro de 2021<br>provenientes de repasses da Secretaria de Estado de Saúde aos Fundos de Saúde dos municípios e consórcios públicos, e de saldos constantes e financeiros resultantes de parcerias e convênios firmados com o Estado, observados os critério<br>estabelecidos na Lei Complementar nº 171 de 09 de maio de 2023, no Decreto nº 48.600 de 10 de abril de 2023, no Decreto nº 48.671 de 08 de agosto de 2023, e no art. 2º, caput e parágrafo único, da Resolução SES/MG nº 9.027, de 26 de setembro de<br>2023.                                                                                                    | *<br>*<br>5                            |
| CLÁUSULA SEGUNDA – DA DESTINAÇÃO E UTILIZAÇÃO DOS RECURSOS TRANSPOSTOS E/OU TRANSFERIDOS                                                                                                    |                                        |
| a. Os recursos objeto de transposição e a transferência de saldos financeiros e/ou constantes deverão ser aplicados, exclusivamente, na realização de ações e serviços públicos de saúde, segundo os critérios definidos pelos artigos 2ª,3ª e 4º da Le<br>Complementar Federal nº 141, de 13 de janeiro de 2012;                                                                                                    | i 🗸                                    |

Atenção para os dados preenchidos no termo de compromisso para cada tipo de beneficiário.

No caso de **municípios**, os dados como CNPJ, endereço e nome do beneficiário devem **compreender aos dados do Fundo Municipal de Saúde**, tendo como representante legal, **o atual Prefeito ou o atual Secretário Municipal de Saúde**, **a depender da delegação de competência.** Ressaltamos que conforme a NOB-SES/96 os gestores do SUS são os Secretários Municipais e Estaduais de Saúde e o Ministro da Saúde, que representam, respectivamente, os governos municipais, estaduais e federal. Desse modo, preferencialmente, solicitamos que o Termo de Compromisso seja celebrado com os secretários municipais como represente do ente beneficiado.

Quanto aos **consórcios** os dados devem estar atualizados, com o endereço da sede atual, bem como as informações do representante legal serem correspondentes ao **atual presidente**.

Os dados necessários para o preenchimento do Termo de Compromisso são:

Do município: Nome do Fundo Municipal de Saúde; CNPJ do Fundo Municipal de Saúde; e Endereço do Fundo Municipal de Saúde.

Do gestor do SUS (conforme dados atualizados do SiGRes):

Nome do atual gestor; CPF; Documento de Identificação (RG, CNH, Passaporte); e Endereço do representante (dado não vinculado ao SiGRes).

Informamos que somente serão aceitos e continuada a formalização da Transposição e Transferência os Termos de Compromisso em que os preenchidos forem idênticos ao cadastro no Sistema de Gerenciamento de Resoluções (SiGRes).

Após concluir o documento principal, o usuário deverá selecionar o campo "Peticionar" para prosseguir com a assinatura do Termo de Compromisso

| Documentos<br>Os documentos devem ser carregados ab<br>análise por servidor público, que poderá a | aixo, sendo de<br>Iterá-los a qua | e sua exclusiva responsabilidade a conformidade entre os dados informados e os documentos. Os Níveis de Acesso que forem indicados abaixo estarão condicionados à<br>Iquer momento sem necessidade de prévio aviso. |
|---------------------------------------------------------------------------------------------------|-----------------------------------|----------------------------------------------------------------------------------------------------|
| Documento Principal: 🔡 SES - Terr                                                                 | mo de Compro                      | misso (clique aqui para editar conteúdo)                                                                                                    |
| Nivel de Acesso: ?<br>Restrito                                                                    | ~                                 | Hipótese Legal: 2<br>Documento Preparatório(Art. 7°, § 3°, da Lei nº 12.527/2011)                                                                                                    |
|                                                                                                   |                                   | Peticionar Voltar                                                                                                    |

Após finalizar o peticionamento, para assinar eletronicamente a petição, informar o "Cargo/Função", caso ainda não esteja disponível no respectivo campo, digite sua senha e clique em "Assinar". A senha que será digitada é a mesma utilizada para acessar o SEI:

| Concluir Peticionamento - Assinatura Eletrônica                                                                                                    |                                                                                                    |
|----------------------------------------------------------------------------------------------------|----------------------------------------------------------------------------------------------------|
|                                                                                                    | Assinar Feghar                                                                                                    |
| A confirmação de sua senha de acesso iniciará o peticionamento e importa na aceitação dos termos e condições que regem o processo eletrônico, além do<br>que são autênticos os digitalizados, sendo responsável civil, penal e administrativamente pelo uso indevido. Anda, são de sua exclusiva responsábilidade:<br>de documentos digitalizados até que decaia o direito de revisão dos atos pratacidos no processo, para que, caso solicitado, sejam apresentados para quala<br>processuais com o próprio Usuário Externo ou, por seu intermédio, com a entidade porventura representada; a observância de que os atos processuais sez<br>pratacados até es 231565mic586 do último da do prazo, considerado sempre o horário oficial de Trasilia, independente do fuso horário em que se encontre; | disposto no credenciamento prévio, e na assinatura dos documentos nato-digitais e declaração de<br>a conformidade entre os dados informados e os documentos; a conservação dos originais em papel<br>juer flop de conferência; a realização por meio eletônico de todos os atos e comunicações<br>consideram realizados no dia e hora do recebimento pelo SEI, considerando-se tempostivos os<br>a consulta periódica ao SEL, a fim de vertificar o recebimento pelo SEI, considerando-se tempostivos os<br>a consulta periódica ao SEL, a fim de vertificar o recebimento pelo SEI, considerando-se tempostivos os<br>a consulta periódica ao SEL, a fim de vertificar o recebimento de intimações eletrônicas. |
| Usuário Externo:                                                                                                    |                                                                                                    |
| Cargo/Função:                                                                                                    |                                                                                                    |
| Selecione Cargo/Função 🗸                                                                                                    |                                                                                                    |
| Senha de Acesso ao SEI:                                                                                                    |                                                                                                    |
|                                                                                                    |                                                                                                    |

Ao finalizar esse processo, a SES irá verificar os dados informados no Termo de Compromisso e prosseguir enviar ao beneficiário o link do formulário necessário para o levantamento de Saldos Constantes e Financeiros.

Informamos que após o preenchimento de todos os formulários, é necessário o usuário fazer o Uploud de documentos elencados no Art. 5º ou Art. 6º da Resolução SES/MG nº 9.027/2023. Esse processo será realizado no mesmo processo Sei! de assinatura do Termo de Compromisso por meio de acesso do usuário externo na seleção da aba "Menu" > "Peticionamento" > "Intecorrente".

Caso seja identificado inconsistência nos dados do ente beneficiado no Termo de Compromisso a SES irá disponibilizar o Termo com as informações corretas do Fundo Municipal e do Gestor do SUS para assinatura.

Destacamos que o Termo de Compromisso correto será elaborado no mesmo Processo Sei criado a partir do peticionamento e disponibilizado para o gestor do SUS assinar. O processo de disponibilização ocorrerá via e-mail cadastrado como usuário externo, nos casos que o usuário é o Gestor do SUS, ou via e-mail do gestor do SUS do SigRes. A SES irá informar via e-mail a disponibilização.